## クイックリファレンスガイド ポータルで通貨の問題を解決する方法

PPGのサプライヤーの中には、ポータル経由で請求書を提出しようとするとエラーメッセージが表示されることがあります。

Currency not enabled. Portal Administrator: To activate currency, go to Setup > General Site Settings > Currency Configuration.

JAGGAER Supplier Network (JSN)プロファイルで通貨を有効にするには、次の手順に従う。なお、 PPGポータル(グレーと白/青のアイコン)とJSN (黒と白のアイコン)の違いは、左側のメニューバーの 色で見分けることができます。

これらの手順を実行してもエラーが解決しない場合は、JAGGAERのサポートに連絡すること。

## JSNで通貨を有効にします

ほとんどのサプライヤーはPPGポータルに直接ログインします。灰色のメニューバーが表示された 場合、PPGポータルを終了してJSNにアクセスする必要があります。

| R. | Customer Portal Home                                                                                                    | 1.プロファイルアイコ<br>JAGGAER Supplier                                                        | ンをクリックし、<br>Networkに戻り      | ます。                                                      | PPG Supplier                                                |                                             |                            |              |  |
|----|----------------------------------------------------------------------------------------------------|----------------------------------------------------------------------------------------|-----------------------------|----------------------------------------------------------|-------------------------------------------------------------|---------------------------------------------|----------------------------|--------------|--|
|    |                                                                                                    |                                                                                        | Ouick Links to Common Tasks |                                                          |                                                             | 1 Return to JAGGAER Supplier Network Logout |                            |              |  |
|    | PPG Supplier Portal Welcome to the PPG Supplier Portal We take great pride in our relationships with suppliers. For information on how to use the PPG Supplier Portal, please click here. This system is open to worldwide access and therefore NO Export Controlled Technical Data can be placed in the PPG Supplier Portal system environment for storage or communication ourcoase. If you are unsure as to whether or not your data is export |                                                                                        | Manage Desistantian Drofile |                                                          |                                                             |                                             |                            |              |  |
|    |                                                                                                    |                                                                                        | Manage Registration Profile |                                                          |                                                             |                                             |                            |              |  |
|    |                                                                                                    |                                                                                        | Sourcing Events             |                                                          |                                                             | ?                                           |                            |              |  |
| L  |                                                                                                    |                                                                                        | Show                        | Opening or Closing                                       | g Soon 🗸                                                    |                                             |                            |              |  |
|    | controlled, please contact your com                                                                                                    | pany's export control department for the                                               | No Results                  | 0                                                        |                                                             | 📤 There are no                              | currencies enabled for all | l suppliers. |  |
|    | 2.JAGGAER                                                                                                    | Supplier Networkに入                                                                     | った                          | * Configurati                                            | ration number wheel image management currency configuration |                                             |                            |              |  |
|    |                                                                                                    | マノーンに致動しナナ                                                                             | -                           | Currency                                                 | Configuration Import                                        | /Integration Options Cu                     | rrency Configuration Hist  | tory         |  |
|    | ら、Setup                                                                                                    | 0                                                                                      | 2                           |                                                          |                                                             |                                             |                            |              |  |
|    | 「サイトの-                                                                                                    | ー般設定1>「通貨の設定                                                                           | []を                         | Exchange                                                 | inge Rate Summary                                           |                                             |                            |              |  |
|    | 強相します                                                                                                    | -                                                                                      | 3                           | <u>₽</u>                                                 | Currency                                                    | Current rate Ne                             | xt rate Effective date     | Earliest     |  |
|    | 医扒しより                                                                                                    |                                                                                        |                             | EUD /Euro                                                | \<br>\                                                      | 1                                           |                            | Effective d  |  |
|    |                                                                                                    |                                                                                        |                             | 1h 421 (Vene                                             | y<br>zuelan Bolívar Fuerte)                                 |                                             |                            | 12/1/2       |  |
|    |                                                                                                    |                                                                                        |                             | AAA (AAA                                                 | Test Currency)                                              |                                             |                            |              |  |
|    |                                                                                                    |                                                                                        | 6                           | AED (UAE                                                 | Dirham)                                                     |                                             |                            | 5/18/2       |  |
| 2  |                                                                                                    |                                                                                        |                             | AFN (Afgh                                                | han Afghani)                                                |                                             |                            | 8/15/2       |  |
|    |                                                                                                    |                                                                                        |                             | ALL (Alba                                                | lbanian Lek)                                                |                                             |                            | 4/19/20:     |  |
|    | Create Invoice / C                                                                                                    | radit Mama                                                                             | 2                           | AOA (Ang                                                 | olan Kwanza)                                                |                                             |                            | 8/15/2       |  |
| L  | Create Invoice / Ci                                                                                                    | realt Memo                                                                             |                             | ARS (Arge                                                | entine Peso)                                                |                                             |                            | 5/18/20      |  |
|    | A No customers have aut                                                                                                    | No customers have authorized invoice creation for this supplier.                       |                             |                                                          | AUD (Australian Dollar)                                     |                                             |                            | 5/18/201     |  |
| 2  |                                                                                                    | lant terne sama o acanti san terbera na mana na na makatera 🖈 🖲 Maamar                 |                             | AZN (Azel                                                | rbaijani manat)                                             |                                             |                            | 4/15/20      |  |
|    |                                                                                                    |                                                                                        | BAM (Bos<br>Mark)           | nia-Herzegovina Convertib                                | ble                                                         |                                             | 11/9/20                    |              |  |
| ۰. | Customer Portal A                                                                                                    | ccess                                                                                  |                             | BBD (Barb                                                | oadian Dollar)                                              |                                             |                            | 4/16/20      |  |
|    |                                                                                                    |                                                                                        |                             | BDT (Bang                                                | gladeshi taka)                                              |                                             |                            | 3/4/20       |  |
|    | Setup<br>Organization Structure and S<br>General Site Settings                                                                                                    | System Settings and Configurat<br>Configure Number Wheel<br>Manage Organization Images | ion act<br>anageme<br>Viev  | BGN (Bul<br>BHD (Bal<br>BND (Bru<br>BOB (Bol<br>BRL (Bra | 3.有効に<br>貨)を運                                               | する通貨(ま<br>選択します。                            | ミたは各通                      | Ì            |  |
| L  |                                                                                                    | Configure Currency Settings                                                            |                             | BWP (Bot                                                 | swana ruia)                                                 |                                             |                            | 0/10/20      |  |
|    | Site Appearance and Behavi                                                                                                    | or                                                                                     |                             | BYR (Bela                                                | rusian ruble)                                               |                                             |                            | 3/4/20       |  |
|    | User Communication                                                                                                    |                                                                                        |                             | 3 BZD (Beliz                                             | <i>te Dollar)</i>                                           |                                             |                            | 9/22/20      |  |
|    |                                                                                                    |                                                                                        |                             | CAD (Can                                                 | nolese Franc)                                               |                                             |                            | 8/15/20      |  |
|    | No Poculto                                                                                                    |                                                                                        |                             |                                                          | yoicoc i lailoj                                             |                                             |                            | 0/10/20      |  |

## クイックリファレンスガイド ポータルで通貨の問題を解決する方法

|                                                                   |               |            | ?                                                                              |  |  |  |
|-------------------------------------------------------------------|---------------|------------|--------------------------------------------------------------------------------|--|--|--|
| Currency Configuration                                            | CAD (Canadiar | a Dollar)  | 4. 通貨を選択すると、画面右側にボックスが表示されます。                                                  |  |  |  |
| Enable for all suppliers<br>Currency Order of Preference          |               |            | <ul> <li>一覧表示されているすべての通貨注文が有効</li> </ul>                                       |  |  |  |
| Currency Order                                                    | CAD           | 10<br>Save | になっていることを確認し、それらの注文に<br>対する請求書を処理できるようにします                                     |  |  |  |
| Results Per Page 20 V Records found: 1<br>Effective date Exchange |               |            | <ul> <li>すべてのサプライヤに対して「アクティブ</li> </ul>                                        |  |  |  |
|                                                                   |               |            |                                                                                |  |  |  |
| 7/13/2022                                                         | AL            | GGAER Rate | <ul> <li>(Active) Jおよい[有効 (Enable) ]のホック</li> <li>スをオンにします</li> <li></li></ul> |  |  |  |

通貨が有効になると、成功メッセージが表示されます。

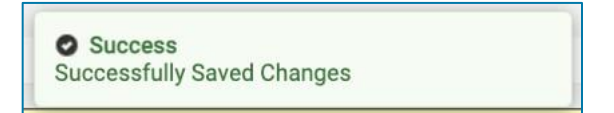

PPGサプライヤポータルに戻るには、 「 ナビゲーションバーの[ホーム (Home)]アイコンをクリ ックします。カスタマーポータルアクセス (Customer Portal Access) セクションを見つけて、 PPGサプライヤポータル (PPG Supplier Portal) のリンクをクリックします。ここから、注文にア クセスして請求書を送信することができる。